## UC email tip - Finding contacts when replying and composing emails:

If you are replying to or composing a new email, the best way to search the address book and add contacts to the recipient lists is to use the following buttons – "To, CC, etc." from within the email window itself. See the pictures below for references

Outlook Web Access (Field Staff)

| <i>e</i> RE: Next wee                                                                 | ek's IAP | - Wir  | dows   | Intern | et Exp | lorer |   |    |       |    |       |     |       |   |   | 23       |
|---------------------------------------------------------------------------------------|----------|--------|--------|--------|--------|-------|---|----|-------|----|-------|-----|-------|---|---|----------|
| Attps://webmail.illinois.edu/owa/?ae=PreFormAction&a=Reply&t=IPM.Note&id=RgAAAAD52rQ9 |          |        |        |        |        |       |   |    |       |    |       |     |       |   |   |          |
| Send 📙                                                                                | 0        | _      |        | 8/     | ł      | Ļ     |   | 2  | ABC - | Ор | tions | [   | нтм   | L | ~ | 0        |
| То                                                                                    | Farnu    | m, Wi  | illiam | E      |        |       |   |    |       |    |       |     |       |   |   |          |
| Cc                                                                                    |          |        |        |        |        |       |   |    |       |    |       |     |       |   |   |          |
| Subject:                                                                              | RE: N    | lext w | eek's  | IAP    |        |       |   |    |       |    |       |     |       |   |   |          |
|                                                                                       |          |        |        |        | -      | -     |   | •  | 1 —   |    |       | abo |       | ٨ |   |          |
| Tahoma                                                                                |          |        | ▲ 1    | .0 🗡   | в      | 1     | U | := | 3     | *  | 2     |     | •   • | A | - |          |
|                                                                                       |          |        |        |        |        |       |   |    |       |    |       |     |       |   |   | <u> </u> |
|                                                                                       |          |        |        |        |        |       |   |    |       |    |       |     |       |   |   |          |
| Tim Lash                                                                              |          |        |        |        |        |       |   |    |       |    |       |     |       |   |   |          |
| Manager of Systems Services<br>University of Illinois Fire Service Institute          |          |        |        |        |        |       |   |    |       |    |       |     |       |   |   |          |
| 217-244-6910                                                                          |          |        |        |        |        |       |   |    |       |    |       |     |       |   |   |          |
|                                                                                       |          |        |        |        |        |       |   |    |       |    |       |     |       |   |   |          |
| From: Farnum, William E<br>Sent: Friday, December 09, 2011 9:10 AM                    |          |        |        |        |        |       |   |    |       |    |       |     |       |   |   |          |
| To: FSI - IMT                                                                         |          |        |        |        |        |       |   |    |       |    |       |     |       |   |   |          |
| Subject: Ne                                                                           | xt wee   | k's IA | Ρ      |        |        |       |   |    |       |    |       |     |       |   |   |          |
| Please let me know if you have any corrections.                                       |          |        |        |        |        |       |   |    |       |    |       |     |       |   |   |          |

Once you hit the "To, Cc, or Bc" buttons, you will see a screen like this where you can search for contacts to add to the recipient list for the email. In the highlighted area, type the name of the person you are looking for and hit the search button (magnifying glass icon). This will bring back the results of your search. Highlight the person you are looking for and hit one of the buttons (marked by the red circle) to add them to the recipient list.

|--|

| Address Book Webpage Dia        | log                                                                       |                                                             | <b>—</b> × |
|---------------------------------|---------------------------------------------------------------------------|-------------------------------------------------------------|------------|
| https://webmail.illinois.edu/or | wa/?ae=Dialog&t=AddressBook&a=PickRecipients                              |                                                             | í          |
| Address Book                    |                                                                           | 8                                                           | ?          |
| 🛄 Default Global Addr 🔼         | famum X                                                                   | Farnum, William E                                           |            |
| 🛍 All Rooms                     | Arrange by Name 👻 A on top                                                | Contact Alias wfarnum                                       |            |
| Hide other address lists 🛠      | Farnum, William E                                                         | E-mail wfarnum@illinoi                                      | s.edu      |
| 🕮 All Address Lists 📃 🖳         | ASST FIRE SERV EDUC SPEC , FIRE SERVICE Institute<br>wfarnum@illinois.edu | Phone +1 217 333 3800                                       | 5          |
| Contacts                        |                                                                           | Information Job title ASST FIRE SERV                        | EDUC SF    |
| My Contacts                     |                                                                           | Department Fire Service Insti                               | tute       |
| Suggested Contacts              |                                                                           | Organization 🛛                                              |            |
| Other Contacts                  |                                                                           |                                                             |            |
| Other Contacts                  |                                                                           | Availability Fri 12/9/2011 🛛 🗹 Show only w                  | vorking h  |
|                                 |                                                                           | Friday 12/9/2011<br>8:00 9:00 10:00 11:00 12 1:00 2:0<br>PM | 00 3:00    |
|                                 |                                                                           | Address (Mailing Address)<br>Street Fire Service Inst       |            |
| Message recipients:             |                                                                           |                                                             |            |
| Cc -> Farnum, Willia            | I <u>III E</u>                                                            |                                                             |            |
| Bcc ->                          |                                                                           |                                                             |            |
|                                 |                                                                           | OK (                                                        | Cancel     |

In the Top left hand corner of the window, it will show you what address book you are searching. The default Global Address book allows you to search the whole campus directory (including the Fire Service Institute).

If you wish to see and search only within the IFSI address book, then hit the arrow next to "show other address Lists" (top left hand corner of the window under the Address Book section) and scroll down to find "Fire Service Institute". This will allow you to search only within the Institute's address book.

| Address Book Webpage Dia       | alog                                                                     | -            | -                     | ×                      |  |
|--------------------------------|--------------------------------------------------------------------------|--------------|-----------------------|------------------------|--|
| https://webmail.illinois.edu/c | owa/?ae=Dialog&t=AddressBook&a=PickRecipients                            |              |                       | <b>A</b>               |  |
| Address Book                   |                                                                          | 6            |                       | 0                      |  |
| 🕮 College of Business          | ٩                                                                        | Adamson, N   | latthew W             |                        |  |
| College of Law                 | Arrange by Name 👻 A on top                                               | Contact      | Alias                 | madamson               |  |
| 💷 Fire Service Institute       | ACADEMIC HOURIX LICEINISTR - Fire Service Institute                      |              | E-mail                | madamson@illinois.edu  |  |
| 💷 Graduate College 🥃           | madamson@illinois.edu                                                    | Information  | lab titla             |                        |  |
| Contacts                       | Aguilar, Carlos A                                                        | information  | Department            | Fire Service Institute |  |
| My Contacts                    | ACADEMIC HOURLY STOKER , Fire Service Institute<br>caquilar@illinois.edu | Organization | *                     |                        |  |
| Suggested contacts Sontacts    | Ahlheim, Margaret Lynn                                                   |              |                       |                        |  |
| Other Contacts                 | Fire Service Institute                                                   | Availability | Fri 12/9/2011 🛛 🎽     | Show only working h    |  |
| other contacts                 | Ai, Liya                                                                 |              |                       |                        |  |
|                                | Fire Service Institute                                                   |              | Friday 12/9/2011      |                        |  |
|                                | Albert, Leslie A                                                         |              | 8:00 9:00 10:00 11:00 | 12 1:00 2:00 3:00      |  |
|                                | ASSOC FIRE SERV EDUC SPEC , Fire Service Institute                       |              |                       | PIM                    |  |
|                                | laalb311@illinois.edu                                                    |              | •                     |                        |  |
|                                | Albert, Leslie A Jr                                                      |              |                       |                        |  |
|                                | ACADEMIC HOURLY SUPPORT , Fire Service Institute                         | Address      | (Mailing Address)     |                        |  |
|                                | laajr@illinois.edu                                                       |              | Street                | 11 Gerty Dr            |  |
|                                | Algas, Jonauldi                                                          | 1            | -'-                   | W/C 0/5                |  |
| Message recipients:            |                                                                          |              |                       |                        |  |
| To -> <u>Farnum, Willi</u>     | am E                                                                     |              |                       | 4                      |  |
| Cc ->                          |                                                                          |              |                       |                        |  |
|                                |                                                                          |              |                       |                        |  |
| Bcc ->                         |                                                                          |              |                       |                        |  |
|                                |                                                                          |              |                       | OK Cancel              |  |
|                                |                                                                          |              |                       | or oancer              |  |